# HOW TO GET YOUR GAElOX TRANSACTION RECORD

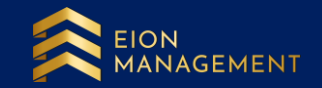

## 1. Use the correct link to login to your gold account.

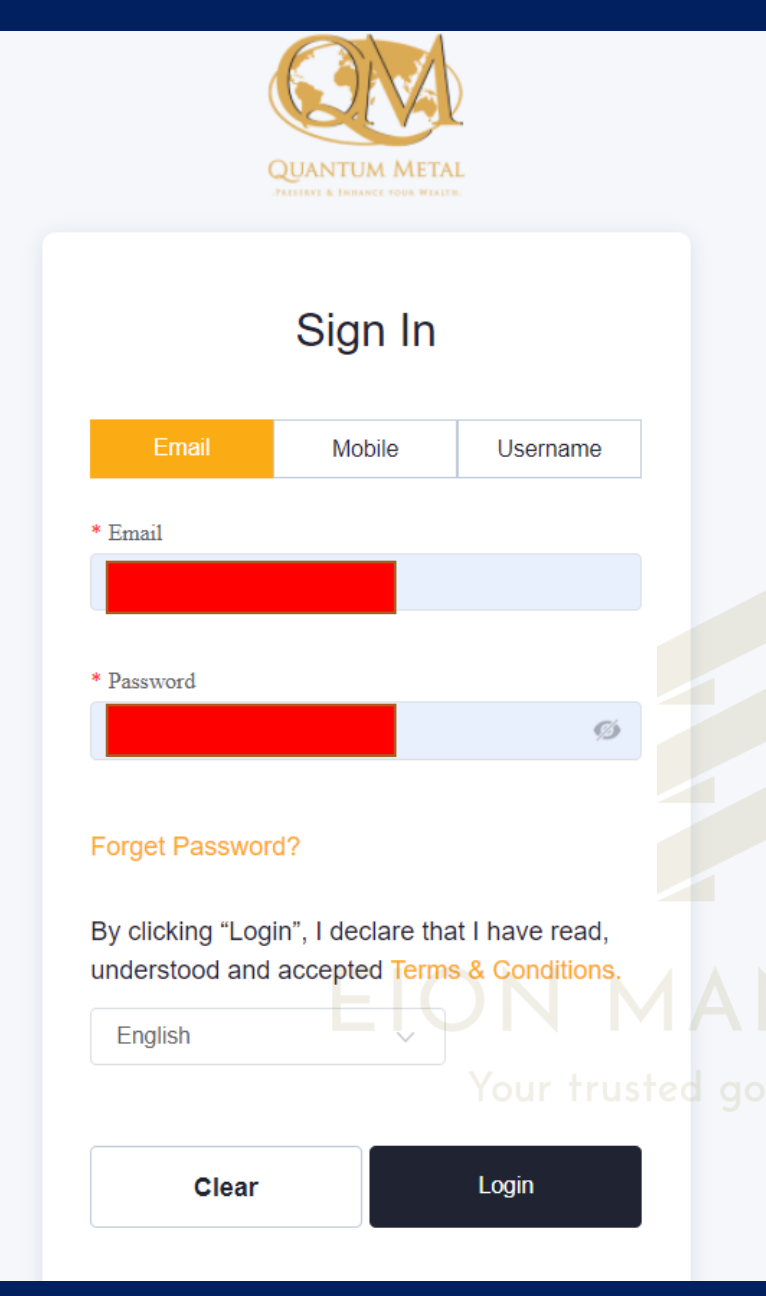

Malaysian member, please use the new link: <u>https://my.quantummetal.</u> <u>com/login</u>

International member, please use the international link: https://intl.quantummetal. com/login

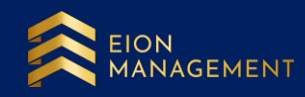

## 2. Go to GAE > Lists. Details of your transaction will be available here.

|                                                    |   |                      |                        |               |                   |                          |                     |                             | 8 D E               |
|----------------------------------------------------|---|----------------------|------------------------|---------------|-------------------|--------------------------|---------------------|-----------------------------|---------------------|
|                                                    |   | GAE / Lists          |                        |               |                   |                          |                     |                             | e <sup>n</sup>      |
| QUANTUM METAL<br>.781849494 & Enhance your Wealth. | - |                      |                        |               |                   |                          |                     |                             |                     |
| Voucher Redemption                                 |   | Gold Asset Enhance ( | GAE) Lists             |               |                   |                          |                     |                             |                     |
| 🟦 GSA                                              | ~ |                      | Date Time 🗐 Start Da   | ate To End Da | Searc             | n                        |                     |                             |                     |
| 🟦 GCA                                              | ~ | Code                 | Date Time              | Total (g)     | Today Price (USD) | Initial Investment (USD) | Nett Cash Out (USD) | Management Fee Refund (USD) | Action              |
| GAE                                                | ^ |                      | 23/02/2023 11:59:34 AM | 165.20732     | 62.67             | 1,000.00                 | 1,353.56            | 213.16                      | Action ~            |
| Lists                                              |   |                      | 17/02/2023 05:26:14 PM | 124.25448     | 62.67             | 750.00                   | 1,037.04            | 156.00                      | Action $\checkmark$ |
| Purchase GAE                                       | Ň |                      | 10/02/2023 02:22:13 PM | 121.73349     | 62.67             | 750.00                   | 879.03              | 151.47                      | Action ~            |
| <ul> <li>Holding Inventory</li> </ul>              | Ť |                      | 01/09/2022 12:26:12 PM | 132.88449     | 62.67             | 750.00                   | 1,577.88            | 46.59                       | Action ~            |
| QMEI                                               | ~ |                      | 05/07/2022 09:19:12 PM | 294.51366     | 62.67             | 1,750.00                 | 2,707.18            | 21.14                       | Action $$           |
| Pending Transaction                                | ~ |                      | 11/05/2022 11:02:12 AM | 82.06138      | A.N.A.            | 5 <sub>500.00</sub> MEN  | 642.78              | -17.70                      | Action $$           |
| User Settings                                      | ~ | •                    |                        | Your truste   | d gold asset      | consultancy              |                     |                             | Þ                   |

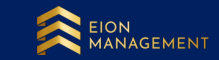

#### 3. For more details, please click on Action > choose View option in the drop down.

|                                               |   | GAE / Lists            |                        |                     |                   |                          |                     |                             | 12 <sup>20</sup>    |
|-----------------------------------------------|---|------------------------|------------------------|---------------------|-------------------|--------------------------|---------------------|-----------------------------|---------------------|
| QUANTUM METAL<br>PRIMA & ENHANCE YOUR WEALTH. |   |                        |                        |                     |                   |                          |                     |                             |                     |
| Voucher Redemption                            |   | Gold Asset Enhance (GA | E) Lists               |                     |                   |                          |                     |                             |                     |
| 🟦 GSA                                         | ~ | ſ                      | Date Time 📋 Start Da   | te <b>To</b> End Da | te Search         | ı                        |                     |                             |                     |
| 🟦 GCA                                         | ~ | Code                   | Date Time              | Total (g)           | Today Price (USD) | Initial Investment (USD) | Nett Cash Out (USD) | Management Fee Refund (USD) | Action              |
| O GAE                                         | ^ |                        | 23/02/2023 11:59:34 AM | 165.20732           | 62.68             | 1,000.00                 | 1,355.20            | 213.16                      | Action ~            |
| Lists                                         |   |                        | 17/02/2023 05:26:14 PM | 124.25448           | 62.68             | 750.00                   | 1,038.27            | 156.00                      | View                |
| Purchase GAE                                  | ~ |                        |                        |                     |                   |                          |                     |                             | Termination         |
| Termination                                   | ~ |                        | 10/02/2023 02:22:13 PM | 121.73349           | 62.68             | 750.00                   | 880.26              | 151.47                      | Action ~            |
| Holding Inventory                             |   |                        | 01/09/2022 12:26:12 PM | 132.88449           | 62.68             | 750.00                   | 1,579.20            | 46.59                       | Action $\checkmark$ |
| QMEI                                          | ~ |                        | 05/07/2022 09:19:12 PM | 294.51366           | 62.68             | 1,750.00                 | 2,710.12            | 21.14                       | Action ~            |
| Pending Transaction                           | ~ |                        | 11/05/2022 11:02:12 AM | 82.06138            | 62.68             | 500.00 E                 | 643.60              | -17.70                      | Action ~            |
| User Settings                                 | ~ | •                      | _                      | Your truste         | ed gold asse      | t consultancy            |                     |                             | ÷.                  |
| 🗈 Loa Out                                     |   | Total 6 10/page ~      | < 1 > Go to            | 0 1                 |                   |                          |                     |                             |                     |

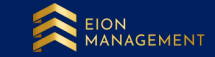

### 4. Details of your list will be shown as below.

| are i Listicadi<br>Conte<br>Tender<br>Conte<br>Tender<br>Conte<br>Contect Contentiones - Listicationes<br>Contentiones<br>Contenti                                                                                                    |                          |                         |                            |                          |                                                                                    |                            |
|----------------------------------------------------------------------------------------------------|--------------------------|-------------------------|----------------------------|--------------------------|------------------------------------------------------------------------------------|----------------------------|
| Color       Pade       Tat Tat         Color       Pade       Tat Color         Color       Pade       Tat Color         Color       Pade       Tat Color         Color       Pade       Tat Color         Color       Pade       Tat Color         Color       Color       Tat Color         Color       Color       Tat Color         Color       Color       Tat Color         Color       Color       Tat Color         Color       Color       Tat Color         Color       Color       Tat Color         Color       Color       Tat Color         Color       Color       Tat Color         Color       Color       Solor         Color       Color       Solor         Color       Solor       Solor         Color       Solor       Solor         Color       Solor       Solor         Color       Solor       Solor         Color       Solor       Solor         Color       Solor       Solor         Color       Solor       Solor         Color       Solor       Solor <td< td=""><td>GAE / Lists Detail</td><td></td><td></td><td></td><td>e<sup>7</sup></td><td></td></td<>                                                                                                    | GAE / Lists Detail       |                         |                            |                          | e <sup>7</sup>                                                                     |                            |
| ode Peaker Tak 158   252 C55 1025800 GOR ANME PERMANO- CAELOK 1,000.00   Access Data Image: Company and Annows in 100 000.00 1,000.00   Gate of an one of a company and Annows in 100 000.00 Image: Company and Annows in 100 000.00   Gate of an one of a company and Annows in 100 000.00 Image: Company and Annows in 100 000.00   Gate of an one of a company and Annows in 100 000.00 Image: Company and Annows in 100 000.00   Gate of an one of a company and Annows in 100 000.00 Image: Company and Annows in 100 000.00   Gate of an one of a company and Annows in 100 000.00 Image: Company and Annows in 100 000.00   Gate of a company and Annows in 100 000.00 Image: Company and Annows in 100 000.00   Gate of a company and Annows in 100 000.00 Image: Company and Annows in 100 000.00   Gate of a company and Annows in 100 000.00 Image: Company and Annows in 100 000.00   Gate of a company and Annows in 100 000.00 Image: Company and Annows in 100 000.00   Gate of a company and Annows in 100 000.00 Image: Company and Annows in 100 000.00   Gate of a company and Annows in 100 000.00 Image: Company and Annows in 100 000.00   Gate of a company and Annows in 100 000.00 Image: Company and Annows in 100 000.00   Gate of a company and Annows in 100 000.00 Image: Company and Annows in 100 000.00   Gate of a company and Annows in 100 000.00 Image: Company and Annows in 100 000.00   Gate of a company and Annows in 100 000.00 Image: Company and Annows in 100 000.00   Gate of a company and annows in 100 000.00 Image: Co                                                                                                    | Checkout<br>Code<br>Name |                         | Date Time                  | ⊙ 23/02/2023 11:59:34 AM |                                                                                    |                            |
| 202 Q 050026590       G68/A004 [LF100c 0: G4210X]       1,000 0         Total (USD)       1,000 0         Access Mail       100 0         Unit()       4       700 0         Querity       65 2072       0         Querity       65 2072       0         Querity       65 2072       0         Querity       65 2072       0         Querity       65 2072       0         Querity       65 2072       0         Querity       65 2072       0         Querity       65 2072       0         Querity       65 2072       0         Querity       65 2072       0         Querity       105 0       0.53         Prover Mail       Prover Mail         Querity       105 0       0.53         Prover Mail       Prover Mail       Prover Mail         Querity       105 0       0.53       Prover Mail         Querity       105 0       0.53       Prover Mail         Querity       105 0       0.53       Prover Mail         Querity       105 0       0.53       Prover Mail         Querity       105 0       0.53       Prover Mail                                                                                                    | Code                     | Product                 |                            |                          | Total USD                                                                          |                            |
| Note         1,00,00           Down Preprent Ansent         US0           Unit()         Frei Pryment Ansent           Unit()         Frei Pryment Ansent           Unit()         Frei Pryment Ansent           Unit()         Frei Pryment Ansent           Quentry         165,207.2           Central Manury Dar         Z002024           Dary Process         Bay Process           Quentry         165,207.2           Dare Top Process         Freinder Ansent           Quentry         165,207.2           Dare Top Process         Freinder Ansent           Quentry         165,207.2           Dare Top Process         Freinder Ansent           Process         Freinder Ansent           Process         Freinder Ansent           Process         Freinder Ansent           Process         Freinder Ansent           Process         Freinder Ansent           Process         Freinder Ansent           Process         Freinder Ansent           Process         Freinder Ansent           Process         Freinder Ansent           Process         Freinder Ansent           Process         Freinder Process           Process <td>2302-OS10028590</td> <td>Gold Asset Enhance - GA</td> <td>E10X</td> <td></td> <td>1,000.00</td> <td></td>                                                                                                    | 2302-OS10028590          | Gold Asset Enhance - GA | E10X                       |                          | 1,000.00                                                                           |                            |
| Access based<br>Deve Pegeers Assers<br>Later<br>Later<br>La |                          | Total (USD)             |                            |                          | 1,000.00                                                                           |                            |
| Deven Prymerin Annovan USU 1.000.00<br>Unit() 4 Profit Rate Managemeen Pee 3500 5 N<br>Quarter 10520732 0 0<br>Bits Priver 10520732 0 0<br>Bits Priver 10520730 0 MF USD31500 FFK Priver 10520730 MF USD31500 FFK Priver 105207<br>Priver 105207<br>Prive                                                                                                    | Account Detail           |                         |                            |                          |                                                                                    |                            |
| Unit() 4     Point Rate Management Fre 3500     Quariery 165 20732     Connact Manary Dar 220020224     Buy Pricery USD     Puper USD 0.053     Puper Rate Manary     Puper Rate Manary        Puper Rate Manary        Puper Rate Manary                                                                                                    | Down Payment Amount      | USD 1,000.00            | Flexi Payment Amount       | USD 9,000.00             |                                                                                    |                            |
| Quartiv       165 20732       0         Scenard Manaiy Dae       22022024       Bay Price's       USD       60 53       Fynest Beal       Accear No         Bask Nacc       Transcesse Ref       Bask Nacc       Transcesse Ref       Accear No       Pgment Annosa         Pyment Remark       ACTMANT FOCV USD (00000) MF: USD 315.00, FPX       Pgment Annosa       Pgment Carracy         Pyment Remark       ACTMANT FOCV USD (00000) MF: USD 315.00, FPX       Pgment Carracy       Pgment Carracy         Display       Display       Display       Display       Display       Pgment Annosa         Display       Display       Display       Display       Display       Display       Pgment Annosa         Display       Display                                                                                                    | Unit(s)                  | 4                       | Profit Rate Management Fee | 3.500                    | %                                                                                  |                            |
| Control Maturity Dar Buy Price USD 60.53 Pravel Betal   Burk Name Transcion Ref   Transcion Ref   Present Betal Regent Amount Present Betal Regent Amount Regent Amount Regent Amount Regent A                                                                                                    |                          |                         | Quantity                   | 165.20732                | g                                                                                  |                            |
| Bak Same<br>Transaction Ref #<br>Pryment Account M<br>Pryment Account M<br>Pryment Currency<br>Pryment Remark:<br>ACTANT RCV USD1000.00 / MF: USD315.00, FPX<br>Pryment Account M<br>Pryment Account M<br>Pryment Methol<br>Pryment Methol<br>Pryment Methol<br>Pryment Account M<br>Pryment Account M<br>Pryment Account M<br>Pryment Account M<br>Pryment Account M<br>Pryment Account M<br>Pryment Account M<br>Pryment Account M<br>Pryment Account M<br>Pryment Account Account                                                                                                    | Contract Maturity Date   |                         | Buy Price/g                | USD 60.53                | Payment Detail                                                                     |                            |
| Immachine Ref #       Payment Amount         Payment Remark       ACT AMIT RCV. USD 1000 00 / MF: USD 315 00, FPX       Payment Amount         Payment Remark       ACT AMIT RCV. USD 1000 00 / MF: USD 315 00, FPX       Payment Date         CHARGES MYRD 00       Payment Method       Payment Method         The Following list is the agreement document       Payment Method       Payment Method         O Deed of Charge       Payment Sele       Product Term Sheet                                                                                                    |                          |                         |                            |                          | Bank Name                                                                          | Account No                 |
| Payment Currency<br>Payment Remark ACT ANT RCV: USD1000 00 / MF: USD315.00, FPX<br>CHARGES MYR0.00                                                                                                    |                          |                         |                            |                          | Transaction Ref #                                                                  | Payment Amount             |
| Payment Remark ACTAMT RCV. USD1000.00 / MF: USD315.00, FPX Payment Date   CHARGES MYR0.00 Payment Method Payment Method The Following list is the agreement document Payment Method Payment Method <p< td=""><td></td><td></td><td></td><td></td><td></td><td>Payment Currency</td></p<>                                                                                                    |                          |                         |                            |                          |                                                                                    | Payment Currency           |
| ANAGEMENT   Payment Method Payment Method                                                                                                    |                          |                         |                            |                          | Payment Remark ACT AMT RCV: USD1000.00 / MF: U<br>CHARGES MYR0.00                  | SD315.00, FPX Payment Date |
| The Following list is the agreement document<br>Acceptance of Wakalah, SSCT CONSULTANCY<br>Deed of Charge<br>Murabahah Sale Aqad<br>Product Term Sheet                                                                                                    |                          |                         |                            |                          | ANAGEN                                                                             | Payment Method             |
| <ul> <li>Murabahah Sale Aqad</li> <li>Product Term Sheet</li> </ul>                                                                                                    |                          |                         |                            |                          | The Following list is the agreement document  Acceptance of Wakalah Deed of Charge |                            |
|                                                                                                    |                          |                         |                            |                          | <ul> <li>Murabahah Sale Aqad</li> <li>Product Term Sheet</li> </ul>                |                            |
|                                                                                                    |                          |                         |                            |                          |                                                                                    |                            |